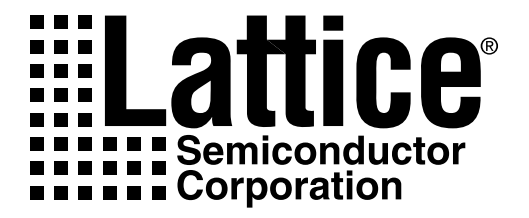

# ispLEVER Installation Notice

Version 3.1 - PC

*Technical Support Line:* 1-800-LATTICE or (408) 826-6002 *Web Update:* To view the most current version of this document, go to *www.latticesemi.com.* LEVER-IN PC 3.1.0

#### Copyright

This document may not, in whole or part, be copied, photocopied, reproduced, translated, or reduced to any electronic medium or machine-readable form without prior written consent from Lattice Semiconductor Corporation.

The software described in this manual is copyrighted and all rights are reserved by Lattice Semiconductor Corporation. Information in this document is subject to change without notice.

The distribution and sale of this product is intended for the use of the original purchaser only and for use only on the computer system specified. Lawful users of this product are hereby licensed only to read the programs on the disks, cassettes, or tapes from their medium into the memory of a computer solely for the purpose of executing them. Unauthorized copying, duplicating, selling, or otherwise distributing this product is a violation of the law.

#### Trademarks

Copyright (c) 2003 Lattice Semiconductor Corporation.

Lattice Semiconductor Corporation, L Lattice Semiconductor Corporation (logo), L (stylized), L (design), Lattice (design), LSC, Beyond Performance, E<sup>2</sup>CMOS, FIRST-TIME-FIT, GAL, Generic Array Logic, In-System Programmable, In-System Programmability, ISP, ispATE, ispDesignEXPERT, ispDOWNLOAD, ispGAL, ispGDS, ispGDX, ispGDXVA, ispJTAG, ispLEVER, ispLSI, ispMACH, ispPAC, ispSOC, ispSVF, ispTURBO, ispVIRTUAL MACHINE, ispVM, LINE<sup>2</sup>AR, MACH, MMI (logo), ORCA, PAC, PAC-Designer, PAL, PALCE, Performance Analyst, Silicon Forest, Speedlocked, Speed Locking, SuperBIG, SuperCOOL, SuperFAST, SuperWIDE, UltraMOS, V Vantis (design), Vantis, Vantis (design), Variable-Grain-Block, and Variable-Length-Interconnect are either registered trademarks or trademarks of Lattice Semiconductor Corporation or its subsidiaries in the United States and/or other countries. ISP is a service mark of Lattice Semiconductor Corporation. Adobe and Acrobat are registered trademarks of Adobe Systems, Inc.

GENERAL NOTICE: Other product names used in this publication are for identification purposes only and may be trademarks of their respective companies.

Lattice Semiconductor Corporation 5555 NE Moore Court Hillsboro, OR 97124 (503) 268-8000

November 2003

ispLEVER 3.1 PC Installation Notice

#### **Limited Warranty**

Lattice Semiconductor Corporation warrants the original purchaser that the Lattice Semiconductor software shall be free from defects in material and workmanship for a period of ninety days from the date of purchase. If a defect covered by this limited warranty occurs during this 90-day warranty period, Lattice Semiconductor will repair or replace the component part at its option free of charge.

This limited warranty does not apply if the defects have been caused by negligence, accident, unreasonable or unintended use, modification, or any causes not related to defective materials or workmanship.

To receive service during the 90-day warranty period, contact Lattice Semiconductor Corporation at:

Phone: 1-800-LATTICE or (408) 826-6002 E-mail: techsupport@latticesemi.com

If the Lattice Semiconductor support personnel are unable to solve your problem over the phone, we will provide you with instructions on returning your defective software to us. The cost of returning the software to the Lattice Semiconductor Service Center shall be paid by the purchaser.

#### **Limitations on Warranty**

Any applicable implied warranties, including warranties of merchantability and fitness for a particular purpose, are hereby limited to ninety days from the date of purchase and are subject to the conditions set forth herein. In no event shall Lattice Semiconductor Corporation be liable for consequential or incidental damages resulting from the breach of any expressed or implied warranties.

Purchaser's sole remedy for any cause whatsoever, regardless of the form of action, shall be limited to the price paid to Lattice Semiconductor for the Lattice Semiconductor software.

The provisions of this limited warranty are valid in the United States only. Some states do not allow limitations on how long an implied warranty lasts, or exclusion of consequential or incidental damages, so the above limitation or exclusion may not apply to you.

This warranty provides you with specific legal rights. You may have other rights which vary from state to state.

ispLEVER 3.1 PC Installation Notice

# Table of Contents

| ispLEVER 3.1 Installation Notice              |           | <br>1    |
|-----------------------------------------------|-----------|----------|
| System Requirements                           |           | <br>1    |
| Registration                                  |           | <br>1    |
| Contacting Lattice Semiconductor              |           | <br>2    |
| Installing ispLEVER HDL Base                  | ••••      | <br>3    |
| Software Product Options                      | • • • • • | <br>3    |
| Installation Procedure                        |           | <br>4    |
| Registration and License Procedure            |           | <br>10   |
| Troubleshooting                               |           | <br>. 11 |
| Installing ispLEVER HDL Advanced              |           | <br>. 13 |
| Software Product Options                      |           | <br>. 13 |
| Installation Procedure                        |           | <br>. 14 |
| Registration and License Procedure            |           | <br>. 20 |
| Troubleshooting                               |           | <br>. 21 |
| Installing ispLEVER Advanced System           |           | <br>. 22 |
| Software Product Options                      |           | <br>. 22 |
| Installation Procedure                        |           | <br>. 23 |
| Registration and License Procedure            |           | <br>. 29 |
| Optional Floating License Setup.              |           | <br>30   |
| Floating License Configuration                |           | <br>32   |
| Troubleshooting                               |           | <br>. 33 |
| Running Multiple Versions                     |           | <br>34   |
| Installing ispLEVER on a Remote Client-Server | • • • • • | <br>. 34 |
| Before you Start                              |           | <br>. 34 |
| Installing Adobe Acrobat Reader               |           | <br>35   |
| Updating the ispLEVER Software from the Web   |           | <br>36   |

ispLEVER 3.1 PC Installation Notice

# ispLEVER 3.1 Installation Notice

This release of the ispLEVER<sup>®</sup> 3.1 software supports all Lattice ispGDX<sup>®</sup>, CPLD, ispXPGA<sup>®</sup>, ORCA<sup>®</sup> FPGA, and ORCA FPSC device designs. The software installation includes three product installation options:

- ispLEVER HDL Base
- ispLEVER HDL Advanced
- ispLEVER Advanced System

## **System Requirements**

#### **Minimum PC System Requirements**

- Intel<sup>®</sup> Pentium<sup>®</sup> or Pentium-compatible PC
- 512MB of memory (768MB recommended)
- Approximately 1.5 GB free disk space (2.3 GB if all ORCA FPSC devices are installed)
- Windows<sup>®</sup> XP, Windows 2000 Workstation, and Windows NT<sup>®</sup> 4.0.
- SVGA graphics display 800 X 600 (1024 X 768 or higher recommended)
- CD-ROM drive (2X or above)
- · Microsoft-compatible mouse

## Registration

At the end of the installation, you will use either the online registration form included in the installation setup program or the web-based registration capability to register and license your ispLEVER software. You must receive a permanent Lattice software license based on your network interface card (NIC) ID to use the software. The NIC ID is the 12-digit Physical Address. Send your registration to Lattice Semiconductor early to avoid any downtime.

## **Contacting Lattice Semiconductor**

- Lattice Semiconductor Corporation 5555 Northeast Moore Court Hillsboro, Oregon 97124-6421 U.S.A.
- Internet: http://www.latticesemi.com
- Literature Hotline: 1-888-ISP-PLDS (477-7537)
- Applications Support Domestic: 1-800-LATTICE (528-8423) International: (408) 826-6002 Fax: (503) 268-8556

## Installing ispLEVER HDL Base

The following describes product options and installation instructions for ispLEVER HDL Base.

## **Software Product Options**

The following product options are available for the ispLEVER HDL Base installation.

| Product Option       | Description                                                                                                    |
|----------------------|----------------------------------------------------------------------------------------------------|
| ispLEVER Software    | Installs the ispLEVER software high-density FPGA and CPLD Fitters for ispXPGA <sup>®</sup> , ispXPLD, ORCA <sup>®</sup> FPGA, ispLSI <sup>®</sup> , ispMACH <sup>™</sup> , MACH <sup>®</sup> , GAL <sup>®</sup> , ispGAL <sup>®</sup> and ispGDX <sup>®</sup> device design.                                                                                                    |
|                      | <ul> <li>Project Navigator for project management and tool interface</li> <li>ABEL<sup>®</sup> Compiler</li> <li>Design Entry Software – Schematic tools, ABEL, VHDL, Verilog, EDIF, and Mixed-mode</li> <li>Performance Analyst<sup>™</sup> timing analyzer</li> <li>Constraint Editor, for adding design control and optimization attributes</li> <li>ispEXPLORER, for running one or more design control and optimization strategies</li> <li>Module/IP Manager, for creating and instantiating parameterized modules and IP cores</li> <li>Floorplanner, to help you meet timing requirements, reduce channel congestion, and create firm macros and intellectual properties</li> <li>Gate-level Functional Simulator</li> <li>Gate-level Timing Simulator</li> </ul> |
| Interface Kits       | Installs libraries to support major CAE Vendor tools for Design Entry, Synthesis and Simu-<br>lation. VHDL and Verilog libraries are the default. MACH libraries are automatically in-<br>stalled. The Change button is enabled only when the Interface Kits Option is highlighted.<br>Clicking this button opens the Select Sub-components dialog, which allows you to change<br>your selection of Interface Kits sub-components (Verilog, VHDL, Synplicity, VeriBest,<br>Viewlogic, and OrCad).                                                                                                    |
| ispVM System         | Installs the ispVM System programming software for multi-vendor device programming                                                                                                    |
| ModelSim for Lattice | Installs ModelSim VHDL and Verilog RTL and gate-level timing simulator.                                                                                                    |
| LeonardoSpectrum OEM | Installs LeonardoSpectrum VHDL and Verilog synthesis software.                                                                                                    |
| Synplify for Lattice | Installs Synplify for Lattice VHDL and Verilog synthesis software.                                                                                                    |
| ORCA Series          | <ul> <li>Installs ORCA Series 2, 3, or 4 devices, as well as the following software for ORCA device design:</li> <li>Map, Place, and Route engines for design implementation</li> <li>EPIC Device Editor for graphically displaying and configuring ORCA FPGAs</li> <li>TRACE for static timing verification and reporting</li> <li>Preference Editor, for defining preferences for ORCA FPGA designs</li> </ul>                                                                                                    |
| ORCA FPSC*           | Installs ORCA FPSC devices. (Requires additional license for the Base installation.)                                                                                                    |

## **Installation Procedure**

**Important!** You must start the installation with CD-1, which contains all the necessary files for running the ispLEVER software. CD-2 contains the optional ORCA FPSC devices. These devices will not function without the Project Navigator application from CD-1.

| NOTE | If you have another OEM version of LeonardoSpectrum that you would<br>like to continue to use, you must install the ispLEVER |
|------|----------------------------------------------------------------------------------------------------|
|      | LeonardoSpectrum product on a separate platform. Only the most recently installed tool will work.                            |

To install the Lattice ispLEVER HDL Base software:

- 1. Insert the ispLEVER Design Tools CD-1 into your CD-ROM drive.
- 2. From your Windows<sup>®</sup> desktop, choose **Start > Run**.
- 3. Type **d:\setup.exe** (where d: is your CD-ROM drive) in the Open box. Click **OK**.
- 4. After the Setup Program window appears, click **ispLEVER Project Navigator and 3rd Party Tools** to open the Product To Install dialog box. Select LS HDL BASE PC N.

| Product To Install                      |                                                 |
|-----------------------------------------|-------------------------------------------------|
| Select the product to install continue. | from the ispLEVER box label and click 'Next' to |
| LS HDL BASE PC N                        | Installs ispLEVER HDL Base.                     |
| C LS HDL ADV PC N                       | Installs ispLEVER HDL Advanced.                 |
| C LS ADV PC F                           | Installs ispLEVER Advanced system.              |
|                                         |                                                 |
|                                         |                                                 |
|                                         |                                                 |
|                                         |                                                 |
| What Dol Get                            | < <u>B</u> ack <u>N</u> ext> Cancel             |

- 5. If you want to see a description of the install components for the ispLEVER HDL Base and the minimum system requirements, click **What Do I Get** to open the Help file.
- 6. Click **Next** to open the Welcome To Lattice Semiconductor Setup dialog box.
- 7. Click Next to open the Software License Agreement dialog box. Read the license agreement.
- 8. If you agree, click **Yes** to open the Choose Destination Location dialog box.

- 9. The default destination folder for the ispLEVER software is C: \ispTOOLS. Click **Next** to accept the default. Or click **Browse** to change the drive and/or destination folder name.
- 10. Click **Next** to open the Product Options dialog box.

| roduct Options                                             |                                                                                                    |                                                                                    |                                                                                                    |
|------------------------------------------------------------|----------------------------------------------------------------------------------------------------|------------------------------------------------------------------------------------|----------------------------------------------------------------------------------------------------|
| The Simple<br>Machine<br>ispLEVER<br>For Complex<br>Design | Scoil down and select from the following produ-<br>requect for initializion overhead.       Port EVER HOL Bore     Nortace K1 (Shet Stocomponents)     ph/M Download System     Model Technology Models in     Leonado Spotum     ORCA Series | ct options. Not<br>453 9 MB<br>10.1 MB<br>28.7 MB<br>263 8 MB<br>76,7 MB<br>0.0 MB | te: Additional disk space may be<br>Description<br>This option notatals inpLEVER<br>3.1 and Sympily Bare Software<br>Select "Charge" to set<br>Checksum and SVF options<br>Charge |
|                                                            | Space Required on C: 88<br>Space Available on C: 257                                                                                                    | 30.7 MB<br>21.2 MB                                                                 |                                                                                                    |
| and a High and                                             | 4 Dank Navda                                                                                                    |                                                                                    |                                                                                                    |

11. Select the ispLEVER components that you want to install by selecting or deselecting the check box next to each.

NOTE \*You will need a license in order to use the ORCA FPSC devices. If you choose to install them, contact Lattice Semiconductor to obtain a license. The ispLSI Verilog and VHDL synthesis and simulation libraries are installed by default into the <install\_path>\kits\isplsi directory. MACH design and simulation libraries are automatically installed into the <install\_path>\kits\mach directory. If you want to install other libraries, such as ispXPGA, select the Interface Kits component, click Change, and then select the additional libraries you want to install.

#### Setting SVF files and Checksum Options

You can set the ispLEVER software to generate SVF files by default, and you can set Checksum as the USERCODE default. In the Product Options dialog box, select **ispLEVER HDL Base**, and click **Change** to open the Select Sub-components dialog box.

| Select Sub-componer                         | nts                               | ×                       |
|---------------------------------------------|-----------------------------------|-------------------------|
| Select the compone<br>you do not want to ir | nts you want to instal<br>nstall. | l, clear the components |
| Sub-components                              |                                   |                         |
| Use Checksum                                | as USERCODE defai                 | ult 0.0 MB              |
| SVF Generation                              |                                   | 0.0 MB                  |
| Description                                 |                                   |                         |
| This option will set<br>CHECKSUM.           | the default for USER              | CODE to                 |
| Space Required:                             | 669.2 MB                          |                         |
| Space Available:                            | 2240.8 MB                         | Continue                |

- To set SVF File Generation during installation, select **SVF Generation**. This option forces the installation of the ispVM System programming software and sets the Constraint Editor to default to SVF file generation.
- To set Checksum as USERCODE default, select Use Checksum as USERCODE default. After selecting the desired options, click Continue.

### **Installing ORCA FPGA Devices**

You can install some or all of the ORCA FPGA Series devices. You can limit installation files depending on the ORCA Series you wish to install. *You cannot limit the devices and packages that are installed within a certain architecture family.* 

To specify the ORCA Series of devices to install:

- 1. In the Product Options window, select ORCA Series.
- 2. Click the **Change** button.
- 3. In the Select Sub-components dialog box, click the check box for each ORCA Series of devices that you want to install.

| Select Subcomponents                                |                                         | ×                 |
|-----------------------------------------------------|-----------------------------------------|-------------------|
| Select the components yo<br>components you do not w | u want to install, a<br>ant to install. | nd deselect the   |
| <u>S</u> ubcomponents                               |                                         |                   |
| 🛛 ORCA Series 2                                     |                                         | 234.4 MB          |
| 🖂 ORCA Series 3                                     |                                         | 182.3 MB          |
| ORCA Series 4                                       |                                         | 0.0 MB            |
| _ Description                                       |                                         |                   |
| This option installs ORC/<br>3 is required.         | A Series Four Soft                      | ware. ORCA Series |
| Space Required on C:<br>Space Available on C:       | 0.0 MB<br>2066.1 MB                     | <u>C</u> ontinue  |

You must install all available prior architectures due to device dependencies. For example, Series 4 requires that you also install Series 2 and 3. Series 3 requires that you install Series 2.

The ORCA installation includes the following software components:

- Map, Place, and Route engines for design implementation
- EPIC Device Editor for graphically displaying and configuring ORCA FPGAs
- TRACE for static timing verification and reporting
- Preference Editor for adding and editing ORCA preferences (constraints)
- 4. After selecting the desired options, click **Continue** to return to the Product Options dialog box.

#### **Completing the Installation**

- 1. In the Product Options dialog box, click Next to open the Select Program Folder dialog box.
- 2. Click **Next** to accept the default (Lattice Semiconductor). Or, change the program folder name and click **Next** to open the Start Copying Files dialog box.
- 3. Examine the component list in the Start Copying Files dialog box.
  - If the list is accurate, click **Next** to start the installation.
  - If you need to add or delete components click **Back** to the Product Options dialog box, make your changes, and then return to the Start Copying Files dialog box. Click **Next** to start the installation.
- 4. After all of the ispLEVER software files have been copied:

If you are installing on Windows XP, Windows 2000, or Windows NT, your environment variables are automatically updated and you will be prompted to check the variables in your system Control Panel.

5. Click **Finish** when the Setup Complete dialog box appears.

## **Installing ORCA FPSC Devices**

CD-2 contains the ORCA FPSC devices, which you can install after the ispLEVER software has been installed from CD-1. To use any of the ORCA FPSC devices after installing them, you must have a license. Contact Lattice Semiconductor to obtain the required license.

To install ORCA FPSC devices:

- 1. Insert the ispLEVER Design Tools CD-2 into your CD-ROM drive.
- 2. From your Windows desktop, choose **Start > Run**.
- 3. Type d:\setup.exe (where d: is your CD-ROM drive) in the Open box. Click OK.
- 4. After the Setup Program window appears, click **ispLEVER Project Navigator and 3rd Party Tools** to open the Product To Install dialog box. Select **LS HDL BASE PC N**.
- 5. Click **Next** to open the Welcome To Lattice Semiconductor Setup dialog box.
- 6. Click Next to open the Software License Agreement dialog box. Read the license agreement.
- 7. If you agree, click **Yes** to open the Choose Destination Location dialog box.
- 8. The default destination folder for the ispLEVER software is C:\ispTOOLS. Click Next to accept the default.

**CAUTION!** Do not change the destination folder location. The installation software automatically selects the folder where the ispLEVER tools have been installed from CD-1. The FPSC devices must be placed in this same location.

9. In the Product Options dialog box, select the check box for each FPSC device that you want to install, and then click **Next**.

| roduct Options        | rogram-                                                                                                    |                                                                                                  |                                                                            |
|-----------------------|----------------------------------------------------------------------------------------------------|--------------------------------------------------------------------------------------------------|----------------------------------------------------------------------------|
| The Simple<br>Machine | Scroll down and select from the fo<br>required for installation overhead<br>ORS04265<br>ORT4265<br>ORT4265<br>ORT8265<br>ORT8265<br>ORL106<br>ORT8850 | llowing product options. No<br>104.0 MB<br>105.0 MB<br>77.8 MB<br>77.7 MB<br>70.9 MB<br>191.3 MB | ote: Additional disk space may be<br>Description<br>Installs FPSC 0RS042G5 |
| For Complex<br>Design | Space Required on C:<br>Space Available on C:                                                                                                    | 629 7 MB<br>2524.8 MB                                                                            | Change                                                                     |
| nstallShield          | < <u>B</u> ack                                                                                                    | <u>N</u> ext >                                                                                   | Cancel                                                                     |

- 10. In the Select Program folder dialog box, accept the default location and click Next.
- 11. Examine the component list in the Start Copying Files dialog box.
  - If the list is accurate, click **Next** to start the installation.
  - If you need to add or delete components click **Back** to the Product Options dialog box, make your changes, and then return to the Start Copying Files dialog box. Click **Next** to start the installation.
- 12. Click Finish when the Setup Complete dialog box appears.

## **Registration and License Procedure**

There are two ways to register and license your ispLEVER HDL Base software. The quickest way is to utilize the Licensing form on the Lattice Semiconductor web site. However, if you do not have Internet access, you can use the registration form included in the setup program. Either way, you can use the online registration form to obtain the network interface card (NIC) ID, which you will need to license your software.

To register and license the Lattice ispLEVER HDL Base software through the Lattice Semiconductor web site:

- After installation is complete, click the Registration and License Request button in the Setup Program window. Or, exit the Setup Program and choose Start > Programs > Lattice Semiconductor > ispLEVER Registration and License Request. The registration form appears.
- 2. Note the NIC ID on your registration form. This information is automatically scanned and displayed in the Network Interface Card ID field. You will need the NIC ID for registering your software.
- 3. Go to the Licensing section of the Lattice Semiconductor web site (http://www.latticesemi.com).

You will need the software serial number to obtain your license. The best place to find it is on the Save This Card serial number form, which is included in the product box.

- 4. Click **ispLEVER-HDL Base** on the Software Licensing page. The ispLEVER HDL Base License Request page appears.
- 5. Complete all required fields in the License Request page and click the **Submit Name** button. You will receive the Lattice license file (license.dat) by e-mail.
- 6. Copy the Lattice license file (license.dat) that you receive from Lattice Semiconductor to the ispLEVER software license directory as shown below:

<drive>:\ISPTOOLS\LICENSE\LICENSE.DAT

**NOTE** The license directory contains a file named license.txt, which is the Lattice license agreement. Do not rename your license.dat to license.txt or in any way replace license.txt with another file.

To register and license the Lattice ispLEVER HDL Base software with the online registration form:

- After installation is complete, click the Registration and License Request button in the Setup Program window. Or, exit the Setup Program and choose Start > Programs > Lattice Semiconductor > ispLEVER Registration and License Request. The registration form appears.
- 2. Fill in the registration form completely. Your NIC ID is automatically scanned and displayed in the Network Interface Card ID field. The product serial number can be found on the Save This Card serial number form.
- 3. Click **OK**. Your registration information is saved automatically as a text file (pdspsreg.txt) in the default isptools\**prod\_reg** folder.
- 4. E-mail the completed registration file (pdspsreg.txt) to lic\_admn@latticesemi.com or print the registration file and fax it to (503) 268-8556. The registration file must include your NIC ID. Lattice will send your ispLEVER HDL Base license file to you by e-mail or fax within one working day.
- 5. Copy the Lattice license file (license.dat) that you receive from Lattice Semiconductor to the ispLEVER software license directory as shown in step 6 above.

## Troubleshooting

If you encounter any software-related problems after installing the ispLEVER HDL Base software, please review the following common troubleshooting scenarios before calling Lattice Support Services:

• Ensure that your environment variable settings are set correctly. Your Windows XP, Windows 2000, or Windows NT 4.0 system should contain the following environment settings:

```
SET LSC INI PATH=<boot drive>:\LSC ENV
```

```
SET LM LICENSE FILE=<install path>:\ISPTOOLS\LICENSE\LICENSE.DAT
```

You can verify these settings by choosing **Start > Settings > Control Panel > System**. Select the Advanced tab and the "Environment Variables" section.

## NOTE

The LM\_LICENSE\_FILE variable is a single line entry.

• Make sure that your system video display is set to a screen resolution of 800 x 600 or more and that your video display is set to use 256 or more screen colors.

## When All Else Fails

If the ispLEVER software still does not run after you have installed your new license file and confirmed that your environment variables are correct, do the following:

- 1. From an MS-DOS Prompt window, issue the command set > env.txt to create a text file that contains a listing of the environment setup for your PC.
- 2. Combine your license.dat file and the env.txt file in a zip file and send it via e-mail to techsupport@latticesemi.com. Please include an explanation of your problem.

# Installing ispLEVER HDL Advanced

The following describes product options and installation instructions for ispLEVER HDL Advanced.

## **Software Product Options**

The following product options in the table below are available for the ispLEVER HDL Advanced software.

| Product Option       | Description                                                                                                    |
|----------------------|----------------------------------------------------------------------------------------------------|
| ispLEVER Software    | Installs the ispLEVER software high-density FPGA and CPLD Fitters for ispXPGA <sup>®</sup> , ispXPLD, ORCA <sup>®</sup> FPGA, ispLSI <sup>®</sup> , ispMACH <sup>™</sup> , MACH <sup>®</sup> , GAL <sup>®</sup> , ispGAL <sup>®</sup> and ispGDX <sup>®</sup> device design:                                                                                                    |
|                      | <ul> <li>Project Navigator for project management and tool interface</li> <li>ABEL<sup>®</sup> Compiler</li> <li>Design Entry Software – Schematic tools, ABEL, VHDL, Verilog, EDIF, and Mixed-mode</li> <li>Performance Analyst timing analyzer</li> <li>Constraint Editor, for adding design control and optimization attributes for ispXPGA designs</li> <li>ispEXPLORER, for running one or more design control and optimization strategies</li> <li>Module/IP Manager, for creating and instantiating parameterized modules and IP cores</li> <li>Floorplanner, to help you meet timing requirements, reduce channel congestion, and create firm macros and intellectual properties</li> <li>Gate-level Functional Simulator</li> <li>Gate-level Timing Simulator</li> </ul> |
| Interface Kits       | Installs libraries to support major CAE Vendor tools for Design Entry, Synthesis and Simu-<br>lation. VHDL and Verilog libraries are the default. MACH libraries are automatically in-<br>stalled. The Change button is enabled only when the Interface Kits Option is highlighted.<br>Clicking this button pops up the Select Sub-components dialog. Then you can change your<br>selection of Interface Kits sub-components (Verilog, VHDL, Synplicity, VeriBest, Viewlog-<br>ic, and OrCad).                                                                                                    |
| ispVM System         | Installs the ispVM System programming software for multi-vendor device programming                                                                                                    |
| ModelSim for Lattice | Installs ModelSim VHDL and Verilog RTL and gate-level timing simulator.                                                                                                    |
| LeonardoSpectrum OEM | Installs LeonardoSpectrum VHDL and Verilog synthesis software.                                                                                                    |
| Synplify for Lattice | Installs Synplify for Lattice VHDL and Verilog synthesis software.                                                                                                    |
| ORCA Series          | <ul> <li>Installs ORCA Series 2, 3, or 4 devices, as well as the following software:</li> <li>Map, Place, and Route engines for design implementation</li> <li>EPIC Device Editor for graphically displaying and configuring ORCA FPGAs</li> <li>TRACE for static timing verification and reporting</li> <li>Preference Editor, for defining preferences for ORCA FPGA designs</li> </ul>                                                                                                    |
| ORCA FPSC            | Installs ORCA FPSC devices.                                                                                                    |

## **Installation Procedure**

**Important!** You must start the installation with CD-1, which contains all the necessary files for running the ispLEVER software. CD-2 contains the optional ORCA FPSC devices. These devices will not function without the Project Navigator application from CD-1.

| NOTEIf you have another OEM version of LeonardoSpectrum that you would<br>like to continue to use, you must install the ispLEVER<br>LeonardoSpectrum product on a separate platform. Only the most<br>recently installed tool will work. |
|----------------------------------------------------------------------------------------------------|
|----------------------------------------------------------------------------------------------------|

To install the Lattice ispLEVER HDL Advanced software:

- 1. Insert the ispLEVER Design Tools CD-1 into your CD-ROM drive.
- 2. From your Windows<sup>®</sup> desktop, choose **Start > Run**.
- 3. Type d:\setup.exe (where d: is your CD-ROM drive) in the Open field. Click OK.
- 4. After the Setup Program window appears, click **ispLEVER Project Navigator and 3rd Party Tools** to open the Product To Install dialog box. Select **LS HDL ADV PC N**.

| Product To Install                         |                                                 |
|--------------------------------------------|-------------------------------------------------|
| Select the product to install<br>continue. | from the ispLEVER box label and click 'Next' to |
| C LS HDL BASE PC N                         | Installs ispLEVER HDL Base.                     |
| LS HDL ADV PC N                            | Installs ispLEVER HDL Advanced.                 |
| C LS ADV PC F                              | Installs ispLEVER Advanced system.              |
|                                            |                                                 |
|                                            |                                                 |
|                                            |                                                 |
| ·                                          |                                                 |
| <u>W</u> hat Dol Get                       | < <u>B</u> ack <u>Next</u> Cancel               |

- 5. If you want to see a description of the install components for the ispLEVER HDL Advanced and the minimum system requirements, click **What Do I Get** to open the Help file.
- 6. Click Next to open the Welcome To Lattice Semiconductor Setup dialog box.
- 7. Click **Next** to open the Software License Agreement dialog box. Read the license agreement.
- 8. If you agree, click **Yes** to open the Choose Destination Location dialog box.

- 9. The default installation location for the ispLEVER software is C:\ispTOOLS. Click **Next** to accept the default. Or click **Browse** to change the drive and/or installation folder name.
- 10. Click **Next** to open the Product Options dialog box.

| roduct Options                                                     |                                                                                                    |                                                                                                    |
|--------------------------------------------------------------------|----------------------------------------------------------------------------------------------------|----------------------------------------------------------------------------------------------------|
| The Simple<br>Machine<br>stan<br>ispLEVER<br>For Complex<br>Dasing | Soroll down and select from the following produc<br>required for initialiation overhead<br>in tripLEVER HDL Advanced<br>in the face Ktd Solect Sub-components)<br>in spM Download System<br>in Model Technology ModeSin<br>in Cenardo Spectrum<br>in Charles Series | et options. Note Additional disk space may be<br><b>680 EMB</b><br>101 MB<br>283 FMB<br>283 FMB<br>283 RMB<br>283 RMB<br>786 1 MB<br>786 1 MB<br>Checkson and SVF options<br>788 1 MB<br>Checkson and SVF options<br>Chenge |
|                                                                    | Space Required on C. 163<br>Space Available on C. 240                                                                                                    | 12.8 MB<br>18.1 MB                                                                                                    |
| netallShield                                                       | < Back Next >                                                                                                    | Cance                                                                                                    |

11. Select the ispLEVER software components that you want to install by selecting or deselecting the check box next to each.

| NOTE | The ispLSI Verilog and VHDL synthesis and simulation libraries are<br>installed by default into the <install_path>\kits\isplsi<br/>directory. MACH design and simulation libraries are automatically<br/>installed into the <install_path>\kits\mach directory.</install_path></install_path> |
|------|----------------------------------------------------------------------------------------------------|
|      | If you want to install other libraries, such as ispXPGA, select the <b>Interface Kits</b> component, click <b>Change</b> , and then select the additional libraries you want to install.                                                                                                    |

#### Setting SVF files and Checksum Options

You can set the ispLEVER software to generate SVF files by default, and you can set Checksum as the USERCODE default. In the Product Options dialog box, select **ispLEVER HDL Advanced**, and then click **Change** to open the Select Sub-components dialog box.

| Select Sub-components                            | 5                                    | ×                 |
|--------------------------------------------------|--------------------------------------|-------------------|
| Select the component:<br>you do not want to inst | s you want to install, clea<br>tall. | ar the components |
| Sub-components                                   |                                      |                   |
| Use Checksum as                                  | USERCODE default                     | 0.0 MB            |
| SVF Generation                                   |                                      | 0.0 MB            |
| Description                                      |                                      |                   |
| This option will set th<br>CHECKSUM.             | e default for USERCOD                | E to              |
| Space Required:<br>Space Available:              | 669.2 MB<br>2240.8 MB                | Continue          |

- To set SVF File Generation during installation, select **SVF Generation**. This option forces the installation of the ispVM System programming software and sets the Constraint Editor to default to SVF file generation.
- To set Checksum as USERCODE default, select Use Checksum as USERCODE default. After selecting desired options, click Continue.

### **Installing ORCA FPGA Devices**

You can install some or all of the ORCA FPGA Series devices. You can limit installation files depending on the ORCA Series you wish to install. *You cannot limit the devices and packages that are installed within a certain architecture family.* 

To select the ORCA Series devices to install:

- 1. In the Product Options window, select ORCA Series.
- 2. Click the **Change** button.

3. In the Select Sub-components dialog box, click the check box for each ORCA Series of devices that you want to install.

| elect Subcomponents                                 |                                         | ×                 |
|-----------------------------------------------------|-----------------------------------------|-------------------|
| Select the components yo<br>components you do not w | u want to install, a<br>ant to install. | nd deselect the   |
| <u>S</u> ubcomponents                               |                                         |                   |
| 🛛 ORCA Series 2                                     |                                         | 234.4 MB          |
| 🖂 ORCA Series 3                                     |                                         | 182.3 MB          |
| ORCA Series 4                                       |                                         | 0.0 MB            |
| Description                                         |                                         |                   |
| This option installs ORC/<br>3 is required.         | A Series Four Soft                      | ware. ORCA Series |
| Space Required on C:                                | 0.0 MB                                  |                   |
| Space Available on C:                               | 2066.1 MB                               | <u>C</u> ontinue  |

You must install all available prior architectures due to device dependencies. For example, Series 4 requires that you also install Series 2 and 3. Series 3 requires that you install Series 2...

The ORCA installation includes the following software components:

- Map, Place, and Route engines for design implementation
- EPIC Device Editor for graphically displaying and configuring ORCA FPGAs
- TRACE for static timing verification and reporting
- Preference Editor for adding and editing ORCA preferences (constraints)
- 4. After selecting desired options, click **Continue** to return to the Product Options dialog box.

#### **Completing the Installation**

- 1. In the Product Options dialog box, click Next to open the Select Program Folder dialog box.
- 2. Click **Next** to accept the default (Lattice Semiconductor). Or, change the program folder name and click **Next** to open the Start Copying Files dialog box.
- 3. Examine the components list in the Start Copying Files dialog box.
  - If the list is accurate, click **Next** to start the installation.
  - If you need to add or delete components, click **Back** to the Product Options dialog box, make your changes, and then return to the Start Copying Files dialog box. Click **Next** to start the installation.
- 4. After all of the ispLEVER software files have been copied:

If you are installing on Windows XP, Windows 2000, or Windows NT, your environment variables are automatically updated and you will be prompted to check the variables in your system Control Panel.

5. Click **Finish** when the Setup Complete dialog box appears.

## **Installing ORCA FPSC Devices**

CD-2 contains the ORCA FPSC devices, which you can install after the ispLEVER software has been installed from CD-1.

To install ORCA FPSC devices:

- 1. Insert the ispLEVER Design Tools CD-2 into your CD-ROM drive.
- 2. From your Windows desktop, choose **Start > Run**.
- 3. Type d:\setup.exe (where d: is your CD-ROM drive) in the Open box. Click OK.
- 4. After the Setup Program window appears, click **ispLEVER Project Navigator and 3rd Party Tools** to open the Product To Install dialog box. Select **LS HDL ADV PC N**.
- 5. Click **Next** to open the Welcome To Lattice Semiconductor Setup dialog box.
- 6. Click **Next** to open the Software License Agreement dialog box. Read the license agreement.
- 7. If you agree, click **Yes** to open the Choose Destination Location dialog box.
- 8. The default destination folder for the ispLEVER software is C:\ispTOOLS. Click Next to accept the default.

**CAUTION!** Do not change the destination folder location. The installation software automatically selects the folder where the ispLEVER tools have been installed from CD-1. The FPSC devices must be placed in this same location.

9. In the Product Options dialog box, select the check box for each FPSC device that you want to install, and then click **Next**.

| Product Options                   |                                                                                                    |                                                                                                 |                                                                                       |
|-----------------------------------|----------------------------------------------------------------------------------------------------|-------------------------------------------------------------------------------------------------|---------------------------------------------------------------------------------------|
| The Simple<br>Machine<br>ispLEVER | Scroll down and select from the fo<br>required for installation overhead<br>ORS042G5<br>ORT42G5<br>ORS082G5<br>ORT82G5<br>ORT82G5<br>ORL110G<br>ORT8850 | llowing product options. N<br>104.0 MB<br>105.0 MB<br>77.8 MB<br>77.7 MB<br>70.9 MB<br>191.3 MB | ote: Additional disk space may be<br>Description-<br>Installs FPSC ORSD42G5<br>Change |
| Design                            | Space Required on C:<br>Space Available on C:                                                                                                    | 629.7 MB<br>2524.8 MB                                                                           |                                                                                       |
| InstallShiald                     | < Back                                                                                                    | Next >                                                                                          | Cancel                                                                                |

- 10. In the Select Program folder dialog box, accept the default location and click Next.
- 11. Examine the component list in the Start Copying Files dialog box.
  - If the list is accurate, click **Next** to start the installation.
  - If you need to add or delete components click **Back** to the Product Options dialog box, make your changes, and then return to the Start Copying Files dialog box. Click **Next** to start the installation.
- 12. Click Finish when the Setup Complete dialog box appears.

## **Registration and License Procedure**

There are two ways to register and license your ispLEVER HDL Advanced software. The quickest way is to utilize the Licensing form on the Lattice Semiconductor web site. However, if you do not have Internet access, you can use the registration form included in the setup program. Either way, you can use the online registration form to obtain the network interface card (NIC) ID, which you will need to license your software.

To register and license the Lattice ispLEVER HDL Advanced software through the Lattice Semiconductor web site:

- After installation is complete, click the Registration and License Request button in the Setup Program window. Or, exit the Setup Program and choose Start > Programs > Lattice Semiconductor > ispLEVER Registration and License Request. The registration form appears.
- 2. Note the NIC address on your registration form. This information is automatically scanned and displayed in the Network Interface Card ID field. You will need the NIC ID for registering your software.
- 3. Go to the Licensing section of the Lattice Semiconductor web site (http://www.latticesemi.com).

You will need the software serial number to obtain your license. The best place to find it is on the Save This Card serial number form, which is included in the product box.

- 4. Click **ispLEVER-HDL** Advanced on the Software Licensing page. The ispLEVER HDL Advanced License Request page appears.
- 5. Complete all required fields in the License Request page and click the **Submit Name** button. You will receive the Lattice license file (license.dat) by e-mail.
- 6. Copy the Lattice license file (license.dat) that you receive from Lattice Semiconductor to the ispLEVER software license directory as shown below:

<drive>:\ISPTOOLS\LICENSE\LICENSE.DAT

| NOTE | The license directory contains a file named license.txt, which is the Lattice license agreement. Do not rename your license.dat to |
|------|----------------------------------------------------------------------------------------------------|
|      | license.txt, or in any way replace license.txt with another file.                                                                  |

To register and license the Lattice ispLEVER HDL Advanced software with the online registration form:

- After installation is complete, click the Registration and License Request button in the Setup Program window. Or, exit the Setup Program and choose Start > Programs > Lattice Semiconductor > ispLEVER Registration and License Request. The registration form appears.
- 2. Fill in the registration form completely. Your NIC ID is automatically scanned and displayed in the Network Interface Card ID field. The product serial number can be found on the Save This Card serial number form.

- 3. Click **OK**. Your registration information is saved automatically as a text file (pdspsreg.txt) in the default isptools\**prod\_reg** folder.
- 4. E-mail the completed registration file (pdspsreg.txt) to lic\_admn@latticesemi.com, or print the registration file and fax it to: (503) 268-8556. The registration file must include your NIC ID. Lattice will send your ispLEVER HDL Advanced license file to you by e-mail or fax within one working day.
- 5. Copy the Lattice license file (license.dat) that you receive from Lattice Semiconductor to the ispLEVER software license directory as shown in step 6 above.

## Troubleshooting

If you encounter any software-related problems after installing the ispLEVER HDL Advanced software, please review the following common troubleshooting scenarios before calling Lattice Support Services:

• Ensure that your environment variable settings are set correctly. For Windows XP, Windows 2000, and Windows NT 4.0, your system should contain the following environment settings:

```
SET LSC INI PATH=<boot drive>:\LSC ENV
```

```
SET LM LICENSE FILE=<install path>:\ISPTOOLS\LICENSE\LICENSE.DAT
```

You can verify these settings by choosing **Start > Settings > Control Panel > System**. Select the Advanced tab and the "Environment Variables" section.

NOTE

The LM\_LICENSE\_FILE variable is a single line entry.

• Make sure that your system video display is set to a screen resolution of 800 x 600 or more and that your video display is set to use 256 or more screen colors.

### When All Else Fails

If the ispLEVER software still does not run after you install your new license file(s) and confirm your environment variables are correct, do the following:

- 1. From an MS-DOS Prompt window, issue the command set > env.txt to create a text file that contains a listing of the environment setup for your PC.
- 2. Combine your license.dat file and the env.txt file in a zip file and send it via e-mail to techsupport@latticesemi.com. Please include an explanation of your problem.

# Installing ispLEVER Advanced System

The following describes product options and installation instructions for the ispLEVER Advanced System software.

## **Software Product Options**

The ispLEVER Advanced System supports EDIF, ABEL, and Schematic only. VHDL and Verilog design entries are not supported. The following product options are available.

| Product Option                       | Description                                                                                                    |
|--------------------------------------|----------------------------------------------------------------------------------------------------|
| ispLEVER Advanced System<br>Software | Installs the ispLEVER software high-density FPGA and CPLD Fitters for ispXPGA, ispXPLD, ORCA FPGA, ispLSI, ispMACH, MACH, GAL, ispGAL and ispGDX device design:                                                                                                    |
|                                      | <ul> <li>Project Navigator for project management and tool interface</li> <li>ABEL<sup>®</sup> Compiler</li> <li>Design Entry Software – Schematic tools, ABEL, VHDL, Verilog, EDIF, and Mixed-mode</li> <li>Performance Analyst timing analyzer</li> <li>Constraint Editor, for adding design control and optimization attributes for ispXPGA designs</li> <li>ispEXPLORER, for running one or more design control and optimization strategies</li> <li>Module/IP Manager, for creating and instantiating parameterized modules and IP cores</li> <li>Floorplanner, to help you meet timing requirements, reduce channel congestion, and create firm macros and intellectual properties</li> <li>Gate-level Functional Simulator</li> <li>Gate-level Timing Simulator</li> </ul> |
| Interface Kits                       | Installs libraries to support major CAE Vendor tools for Design Entry, Synthesis and Simu-<br>lation. VHDL and Verilog libraries are the default. MACH libraries are automatically in-<br>stalled. The Change button is enabled only when the Interface Kits Option is highlighted.<br>Clicking this button pops up the Select Sub-components dialog. Then you can change your<br>selection of Interface Kits sub-components (Verilog, VHDL, Synplicity, VeriBest, Viewlog-<br>ic, and OrCad).                                                                                                    |
| ispVM System                         | Installs the ispVM System programming software for multi-vendor device programming                                                                                                    |
| ORCA Series                          | <ul> <li>Installs ORCA Series 2, 3, or 4 devices, as well as the following software for ORCA device design:</li> <li>Map, Place, and Route engines for design implementation</li> <li>EPIC Device Editor for graphically displaying and configuring ORCA FPGAs</li> <li>TRACE for static timing verification and reporting</li> <li>Preference Editor, for defining preferences for ORCA FPGA designs</li> </ul>                                                                                                    |
| ORCA FPSC                            | Installs ORCA FPSC devices.                                                                                                    |

## **Installation Procedure**

**Important!** You must start the installation with CD-1, which contains all the necessary files for running the ispLEVER software. CD-2 contains the optional ORCA FPSC devices. These devices will not function without the Project Navigator application from CD-1.

To install the Lattice ispLEVER Advanced System software:

- 1. Insert the ispLEVER Design Tools CD-1 into your CD-ROM drive.
- 2. From your Windows<sup>®</sup> desktop, choose **Start > Run**.
- 3. Type **d:\setup.exe** (where d: is your CD-ROM drive) in the Open field. Click **OK**.
- 4. After the Setup Program window appears, click **ispLEVER Project Navigator and 3rd Party Tools** to open the Product To Install dialog box. Select **LS ADV PC F**.

| Product To Install                         |                                                 |
|--------------------------------------------|-------------------------------------------------|
| Select the product to install<br>continue. | from the ispLEVER box label and click 'Next' to |
| C LS HDL BASE PC N                         | Installs ispLEVER HDL Base.                     |
| C LS HDL ADV PC N                          | Installs ispLEVER HDL Advanced.                 |
| LS ADV PC F                                | Installs ispLEVER Advanced system.              |
|                                            |                                                 |
|                                            |                                                 |
|                                            |                                                 |
|                                            |                                                 |
| What Dol Get                               | < <u>B</u> ack <u>Next&gt;</u> Cancel           |

- 5. If you want to see a description of the optional components to install for the ispLEVER Advanced System and the minimum system requirements, click **What Do I Get** to open the Help file.
- 6. Click Next to open the Welcome to Lattice Semiconductor Setup dialog box.
- 7. Click Next to open the Software License Agreement dialog box. Read the license agreement.
- 8. If you agree, click **Yes** to open the Choose Destination Location dialog box.
- 9. The default installation location for ispLEVER software is C:\ispTOOLS. Click **Next** to accept the default. Or click **Browse** to change the drive and/or installation folder name.

10. Click Next to open the Product Options dialog box.

| roduct Options        |                                                                                                    |                                            |                                                                                                    |
|-----------------------|----------------------------------------------------------------------------------------------------|--------------------------------------------|----------------------------------------------------------------------------------------------------|
|                       | Scroll down and select from the following prod<br>required for installation overhead.                      | uct options. No                            | te: Additional disk space may be                                                                                                    |
| The Simple<br>Machine | SippLPVER Advanced<br>Sinterface Kits (Select Sub-components)<br>Si spMM overload System<br>Si ORCA Series | 433.9 MB<br>10.1 MB<br>28.7 MB<br>758.1 MB | Description<br>The option notable ingLEVER<br>3.1 and Symplify Bars Software.<br>Schedr "Change" to set<br>Checksum and SVF options. |
| Design                | Space Required on C: 11<br>Space Available on C: 24                                                        | 285.4 MB<br>405.5 MB                       |                                                                                                    |
| installShield         | < <u>B</u> ack <u>N</u> ext                                                                                | >                                          | Cancel                                                                                                    |

11. Select the ispLEVER product option that you want to install by selecting or deselecting the check box next to each.

| NOTE | The ispLSI Verilog and VHDL synthesis and simulatiozn libraries are installed by default into the <install_path>\kits\isplsi directory. MACH design and simulation libraries are automatically installed into the <install_path>\kits\mach directory.</install_path></install_path> |
|------|----------------------------------------------------------------------------------------------------|
|      | If you want to install other libraries, such as ispXPGA, select the <b>Interface Kits</b> component, click <b>Change</b> , and then select the additional libraries you want to install.                                                                                            |

#### Setting SVF files and Checksum Options

You can set the ispLEVER software to generate SVF files by default, and you can set Checksum as the USERCODE default. In the Product Options dialog box, select **ispLEVER Advanced System**, and then click **Change** to open the Select Sub-components dialog box.

- To set SVF File Generation during installation, select **SVF Generation**. This option forces the installation of the ispVM System programming software and sets the Constraint Editor to default to SVF file generation.
- To set Checksum as USERCODE default, select Use Checksum as USERCODE default. After selecting desired options, click Continue.

| Select Sub-components                                                               | ×            |
|-------------------------------------------------------------------------------------|--------------|
| Select the components you want to install, clear the<br>you do not want to install. | e components |
| Sub-components                                                                      |              |
| Use Checksum as USERCODE default                                                    | 0.0 MB       |
| SVF Generation                                                                      | 0.0 MB       |
| C Description                                                                       |              |
| This option will set the default for USERCODE to<br>CHECKSUM.                       |              |
| Space Required: 669.2 MB                                                            |              |
| Space Available: 2240.8 MB                                                          | Continue     |

### **Installing ORCA FPGA Devices**

You can install some or all of the ORCA FPGA Series devices. You can limit installation files depending on the ORCA Series you wish to install. *You cannot limit the devices and packages that are installed within a certain architecture family.* 

To select the ORCA Series devices you wish to install:

- 1. In the Product Options dialog box, select **ORCA Series**.
- 2. Click the **Change** button.
- 3. In the Select Sub-components dialog box, click the check box for each ORCA Series of devices that you want to install.

| Select Subcomponents                                   |                                      | ×                 |
|--------------------------------------------------------|--------------------------------------|-------------------|
| Select the components you<br>components you do not war | want to install, a<br>nt to install. | nd deselect the   |
| <u>S</u> ubcomponents                                  |                                      |                   |
| ORCA Series 2                                          |                                      | 234.4 MB          |
| 🖂 ORCA Series 3                                        |                                      | 182.3 MB          |
| ORCA Series 4                                          |                                      | 0.0 MB            |
| - Description                                          |                                      |                   |
| This option installs ORCA<br>3 is required.            | Series Four Soft                     | ware. ORCA Series |
| Space Required on C:                                   | 0.0 MB                               |                   |
| Space Available on C:                                  | 2066.1 MB                            | <u>C</u> ontinue  |

You must install all available prior architectures due to device dependencies. For example, Series 4 requires that you also install Series 2 and 3. Series 3 requires that you install Series 2.

The ORCA installation includes the following software components:

- Map, Place, and Route engines for design implementation
- EPIC Device Editor for graphically displaying and configuring ORCA FPGAs
- TRACE for static timing verification and reporting
- Preference Editor for adding and editing ORCA preferences (constraints)
- 4. After selecting desired options, click **Continue** to return to the Product Options dialog box.

## **Completing the Installation**

- 1. In the Product Options dialog box, click **Next** to open the Select Program Folder dialog box.
- 2. Click **Next** to accept the default (Lattice Semiconductor). Or, change the program folder name and click **Next** to open the Start Copying Files dialog box.
- 3. Examine the component list in the Start Copying Files dialog box.
  - If the list is accurate, click **Next** to start the installation.
  - If you need to add or delete components, click **Back** to the Product Options dialog box, make your changes, and then return to the Start Copying Files dialog box. Click **Next** to start the installation.
- 4. After all the ispLEVER software files have been copied:

If you are installing on Windows XP, Windows 2000, or Windows NT, your environment variables are automatically updated and you will be prompted to check the variables in your system Control Panel.

5. Click **Finish** when the Setup Complete dialog box appears.

### **Installing ORCA FPSC Devices**

CD-2 contains the ORCA FPSC devices, which you can install after the ispLEVER software has been installed from CD-1.

To install ORCA FPSC devices:

- 1. Insert the ispLEVER Design Tools CD-2 into your CD-ROM drive.
- 2. From your Windows desktop, choose **Start > Run**.
- 3. Type d:\setup.exe (where d: is your CD-ROM drive) in the Open box. Click OK.
- 4. After the Setup Program window appears, click **ispLEVER Project Navigator and 3rd Party Tools** to open the Product To Install dialog box. Select LS ADV CP F.
- 5. Click Next to open the Welcome To Lattice Semiconductor Setup dialog box.
- 6. Click **Next** to open the Software License Agreement dialog box. Read the license agreement.
- 7. If you agree, click **Yes** to open the Choose Destination Location dialog box.
- 8. The default destination folder for the ispLEVER software is C:\ispTOOLS. Click Next to accept the default.

**CAUTION!** Do not change the destination folder location. The installation software automatically selects the folder where the ispLEVER tools have been installed from CD-1. The FPSC devices must be placed in this same location.

9. In the Product Options dialog box, select the check box for each FPSC device that you want to install, and then click **Next**.

| Scroll down and select from the following product options. Note: Additional disk space may be required for installation overhead.         Image: Construction option installation overhead.         Image: Construction option installation overhead.         Image: Construction option installation overhead.         Image: Construction option installation overhead.         Image: Construction option installation overhead.         Image: Construction option installation overhead.         Image: Construction option installation overhead.         Image: Construction option option installation overhead.         Image: Construction option option installation overhead.         Image: Construction option option option installation overhead.         Image: Construction option opt | Product Options       | rogram                                                         |                                                      |                                   |
|----------------------------------------------------------------------------------------------------|-----------------------|----------------------------------------------------------------|------------------------------------------------------|-----------------------------------|
| The Simple Simple Section overhead         Wachine         Spece Required on C:         Space Required on C:         Space Required on C:         Space Required on C:         Space Available on C:         Space Available on C:         Space Available on C:         Space Available on C:         Space Available on C:                                                                                                    |                       | Sevell down and select from the fo                             | llouing product options N                            | nte: Additional disk snace may be |
| Machine     > 0 0 F1 425 5     105.0 M B       > ○ 0 FS 08265 5     77.8 M B       > ○ 0 F1 8265 5     77.7 M B       > ○ 0 F1 8265 77.7 M B       > ○ 0 F1 8265 77.8 M B       > ○ 0 F1 8265 70.0 M B       > ○ 0 F1 8265 70.0 M                                                                                                    | The Simple            | required for installation overhead.                            | 104.0 MB                                             |                                   |
| isplever       Image: Change         Space Required on C:       629.7 MB         Space Available on C:       2524.8 MB                                                                                                    | Machine               | X 0H142G5<br>X 0RS082G5<br>X 0R182G5<br>X 0RL110G<br>X 0RT8850 | 77.8 MB<br>77.8 MB<br>77.7 MB<br>70.9 MB<br>191.3 MB |                                   |
| Line Complex<br>Design<br>Space Required on C: 629.7 MB<br>Space Available on C: 2524.8 MB                                                                                                    | ispLEVER              |                                                                |                                                      |                                   |
| Space Available on L. 2024.0 mb                                                                                                    | For Complex<br>Design | Space Required on C:                                           | 629.7 MB                                             | Change                            |
|                                                                                                    |                       | Space Available on L:                                          | 2024.8 MB                                            |                                   |

- 10. In the Select Program folder dialog box, accept the default location and click Next.
- 11. Examine the component list in the Start Copying Files dialog box.
  - If the list is accurate, click **Next** to start the installation.
  - If you need to add or delete components click **Back** to the Product Options dialog box, make your changes, and then return to the Start Copying Files dialog box. Click **Next** to start the installation.
- 12. Click Finish when the Setup Complete dialog box appears.

## **Registration and License Procedure**

There are two ways to register and license your ispLEVER Advanced System software. The quickest way is to utilize the Licensing form on the Lattice Semiconductor web site. However, if you do not have internet access, you can use the registration form included in the setup program. Either way, the online registration form can be used to scan your network interface card (NIC) ID, which you will need to license your software.

To register and license the Lattice ispLEVER Advanced System software through the Lattice Semiconductor web site:

- After installation is complete, click the Registration and License Request button in the Setup Program window. Or, exit the Setup Program and choose Start > Programs > Lattice Semiconductor > ispLEVER Registration and License Request. The registration form appears.
- 2. Note your NIC ID on your registration form. This information is automatically scanned and displayed in the Network Interface Card ID field. You will need the NIC ID for registering your software.
- 3. Go to the Licensing section of the Lattice Semiconductor web site (http://www.latticesemi.com).

You will need the software serial number to obtain your license. The best place to find it is inside the cover of the Lattice CD-ROM folder, inside the product box, or on the Save This Card, which is included in the product box.

- 4. Click **ispLEVER** Advanced Compiler PC on the Software Licensing page. The ispLEVER Advanced License Request page appears.
- 5. Complete all required fields in the License Request page. Click the **Submit Name** button. You will receive the Lattice license file (license.dat) by e-mail.
- 6. Copy the Lattice license file (license.dat) that you receive from Lattice Semiconductor to the ispLEVER software license directory as shown below:

<drive>:\ISPTOOLS\LICENSE\LICENSE.DAT

| NOTE | The license directory contains a file named license.txt, which is t Lattice license agreement. Do not rename your license.dat to |  |
|------|----------------------------------------------------------------------------------------------------|--|
|      | license.txt, or in any way replace license.txt with another file.                                                                |  |

To register and license the Lattice ispLEVER Advanced System software with the online registration form:

- After installation is complete, click the Registration and License Request button in the Setup Program window. Or, exit the Setup Program and choose Start > Programs > Lattice Semiconductor > ispLEVER Registration and License Request. The registration form appears.
- 2. Fill in the registration form completely. Your NIC ID is scanned and displayed in the Network Interface Card ID field. The product serial number can be found on the Save This Card serial number form.
- 3. Click **OK**. Your registration information is saved automatically as a text file (pdspsreg.txt) in the default isptools\**prod\_reg** folder.
- 4. E-mail the completed registration file (pdspsreg.txt) to lic\_admn@latticesemi.com, or fax it to (503) 268-8556. Lattice will send your ispLEVER Advanced System software license file to you by e-mail or fax within one working day.
- 5. Copy the Lattice license file (license.dat) that you receive from Lattice Semiconductor to the ispLEVER software license directory. For example:

<drive>:\ISPTOOLS\LICENSE\LICENSE.DAT

| <b>NOTE</b> The license directory contains a file named license.txt, wh<br>Lattice license agreement. Do not rename your license.dat |                                                                   |
|----------------------------------------------------------------------------------------------------|-------------------------------------------------------------------|
|                                                                                                    | license.txt, or in any way replace license.txt with another file. |

6. Ensure the license environment variables are set as follows:

SET LM\_LICENSE\_FILE=<drive>:\ISPTOOLS\LICENSE\LICENSE.DAT

## **Optional Floating License Setup**

To enable a floating license, you need to have a license server set up on a Windows NT server to monitor your ispLEVER software license. Each client PC must have the LM\_LICENSE\_FILE variable set to point to the license file on the server.

Before you start the server setup, ensure you have TCP/IP installed and that the client machines can ping the server by name. **Ping** is a command entered from the prompt in an MS-DOS window. Type ping <hostname>.

The following files are in the \ispTOOLS\ispcpld\bin directory. They are used for license management.

| lflxutil.dll | Lattice FLEXIm interface DLL                                        |
|--------------|---------------------------------------------------------------------|
| lmgrd.exe    | The license server program                                          |
| lmutil.exe   | FLEXIm utility for diagnosing, reporting, and controlling licensing |

| ispdsdmn.exe | The ispLEVER software licensing daemon   |
|--------------|------------------------------------------|
| installs.exe | May be needed for server management      |
| flexlm.cpl   | Sets up the server for floating licenses |

#### **Editing the License File**

The following is an example of a floating license file.

```
SERVER nodename HOSTID=00078FF13295
DAEMON lattice daemon_path
FEATURE LSC_ADVANCED lattice 8.0 01-jan-9999 1\
    8C9136CA9F6A \VENDOR_STRING="ispLEVER Advanced"
```

NOTE

The "\" followed by a carriage return indicates a line continuation.

- 1. Edit the SERVER line by replacing *nodename* with the host name of the server for which you requested your license.dat file.
- 2. Edit the Lattice DAEMON line by replacing daemon\_path with the path to the Lattice daemon. For example: c:\ispTOOLS\ispcpld\bin\ispdsdmn.exe
- 3. When you are editing these lines, make sure they are entered exactly as you received them. All entries are case sensitive.

### **License Server Setup**

To set up your license manager as a system service:

- 1. Copy < install\_path>\ispcpld\bin\flexlm.cpl to c:\winnt\system32.
- Copy the license file (license.dat) that you received from Lattice to <install\_path>\license\license.dat.
- 3. Double click the **FLEXIm Manager** icon in your Control Panel. The FLEXIm Manager dialog box appears.
- 4. Choose the Setup tab in the FLEXIm Manager dialog box.
- 5. Change Service name to "Lattice FLEXIm License Manager."
- 6. Use Browse to set Imgrd.exe to <install\_path>\ispcpld\bin\lmgrd.exe.
- 7. Use Browse to set the license file to <install\_path>\license\license.dat.
- 8. Use Browse to set the debug log file to <install\_path>\license\lattice.log.
- 9. Select the Control tab. Select **Yes** to save changes when prompted.
- 10. Start the license manager.

- 11. Click OK. The FLEXIm Manager dialog box closes.
- 12. Open the lattice.log file. Check to see if there are any problems starting the license server. If there are no problems, close the log file.
- 13. Choose **Start > Programs > Lattice Semiconductor > ispLEVER System** to verify license checkout (this will be reflected in the lattice.log file). Close ispLEVER.
- 14. Double click the **FLEXIm Manager** icon in your Control Panel. The FLEXIm Manager dialog box appears.
- 15. Select **Stop the license server**. When the Server to Shutdown window appears, choose the ispLEVER software license server (7788@*hostname* by default). Click **OK**.
- 16. Select the Setup tab. Select Use NT Services and Start Server at Power-Up.
- 17. Click **OK** and then select **Yes** to save changes when prompted.
- 18. Restart the NT System.
- 19. Start the ispLEVER software again to verify that the License Server is running as a service.

## **Floating License Configuration**

In this configuration, the ispLEVER software is installed on your NT license server (for license manager utilities and daemons) and on each client that uses the ispLEVER software. This configuration gives the best run time performance.

Install the ispLEVER software on the license server first. After you receive your floating license and ensure the license manager is running, install the ispLEVER software locally on each client that will use the floating license.

Set LM\_LICENSE\_FILE to point to the <*install\_path*>\license\license.dat file on the license server.

## Troubleshooting

If you encounter problems with your license, refer to the following table for common FLEXIm error messages and possible causes or solutions.

| FLEXIm Error Message                                                         | Possible Causes or Solutions                                                                                                    |  |
|------------------------------------------------------------------------------|----------------------------------------------------------------------------------------------------|--|
| Invalid parameter [-42, 252]                                                 | <ul> <li>The LM_LICENSE_FILE variable has not been set properly.</li> <li>The license file is invalid.</li> <li>An invalid feature is specified in the license file.</li> </ul>                                    |  |
| Invalid parameter [-42, 252:10061]<br>Winsock error code                     | <ul> <li>You have a floating license, and the license daemon has not been started at the Windows NT server.</li> <li>The network connection between the server and the client has not been established.</li> </ul> |  |
| Invalid parameter [-12, 122]<br>Invalid returned data from license<br>server | The nodename of the Windows NT server does not match the one in your floating license file.                                                                                                    |  |
| Invalid parameter [-5, 222]<br>No such feature exists                        | The feature could not be found in the license file.                                                                                                    |  |
| ! License Check Failed                                                       | You either have a node-locked license or you<br>don't have a license file. Contact Lattice<br>Applications for a valid floating license file.                                                                      |  |

If you encounter any software-related problems, please review the following common troubleshooting scenarios before calling Lattice Support Services:

• Ensure that your environment variable settings are set correctly. For Windows XP, Windows 2000, and Windows NT 4.0, your system should contain the following environment settings:

SET LSC\_INI\_PATH=<boot\_drive>:\LSC\_ENV

SET LM LICENSE FILE=<install path>:\ISPTOOLS\LICENSE\LICENSE.DAT

You can verify these settings by choosing **Start > Settings > Control Panel > System**. Select the Advanced tab and the "Environment Variables" section.

• Make sure that your system video display is set to a screen resolution of 800 x 600 or more and that your video display is set to use 256 or more screen colors.

## When All Else Fails

If the ispLEVER software still does not run after you install your new license file and confirm your environment variables are correct, do the following:

- 1. From an MS-DOS Prompt window, issue the command set > env.txt to create a text file that contains a listing of the environment setup for your PC.
- 2. Combine your license.dat file and the env.txt file in a zip file and send it via e-mail to techsupport@latticesemi.com. Please include an explanation of your problem.

## **Running Multiple Versions**

The ispLEVER software now allows you to run ORCA designs on platforms that have both 3.1 and previous versions installed.

For previous versions of the ispLEVER software, the environment variables %FOUNDRY% and %FPSC% must be defined specifically for that release, and %PATH% must contain an entry pointing to %FOUNDRY%/bin/nt. These variables, which were set up automatically by the previous release's installer, must not be removed if you wish to continue using the older ispLEVER release.

The ORCA tools in the 3.1 release no longer require these variables and are not affected by other installations of previous versions of the ispLEVER software.

If you wish to use command line versions of 3.1 ORCA tools, you may:

- Run them in the ispLEVER Console Window as is.
- Include in PATH an entry pointing to <installation directory>\ispfpga\bin\nt, and then run the ORCA program in a window outside of the Project Navigator.

If you wish to use command line versions of previous ORCA tools, run them in any window outside of the ispLEVER Project Navigator.

## Installing ispLEVER on a Remote Client-Server

You can install the ispLEVER software on a remote server and then mount a client system and run the software across your network. This feature works for any number of users, all ispLEVER software tools, and all supported devices.

## **Before you Start**

Before you start installation, be aware of the following items:

- Microsoft Windows NT 4.0, 2000, or XP must be running on your PC.
- You must be logged in as Administrator or belong to the Administrator Group. See the documentation that came with your PC for details on setting up user privileges. You will be unable to install new programs without these privileges.

- *Before installation, you should have all requested information.* You will need to supply the following:
  - Your Name
  - Company Name
  - Address, City, State, ZIP/Postal Code, Country
  - Phone number, Fax number
  - Platform (Windows XP Professional, Windows 2000 Professional SP2 or later, WinNT4.0 SP6a or later)
  - Software Serial Number (for multi-seat licenses include all serial numbers)

In this procedure, the drives C: and M: are used as examples. You can substitute your drives as required.

- On the server, install the ispLEVER 3.1 software at C:\LATTICE\_SW\ISPTOOLS3.1. Make sure the server software runs correctly, including licenses at C:\LATTICE\_SW\ISPTOOLS3.1\license\license.dat, where \LATTICE\_SW is the mounted root name on the server and it should have sharing privileges.
- 2. Install to program group "Lattice Semiconductor 3.1 Server."
- 3. On the client, mount \\servername\LATTICE\_SW M:
- 4. On the client, go to M: \isptools3.1 and double-click remotecl.exe. It is important to do this to ensure that you are using the correct remotecl.exe for this version of the software.
- 5. The Remote Client Setup will ask for the location of the server software (M:\isptools3.1). It will error out if it does not find a key program in this tree.
- 6. The Remote Client Setup will prompt you for the location of the client machine for installing the client files. Choose C:\isptools3\_1.client. Make sure no blank spaces are used in the program path.
- 7. Select the program group "Lattice Semiconductor 3.1 Client."
- 8. When the remote client is finished, set LM\_LICENSE\_FILE=M:\isptools3.1\license\license.dat and confirm it works by selecting one of the examples now on the client, and then compile.

# **Installing Adobe Acrobat Reader**

Many of the documents in the Lattice Semiconductor ispLEVER documentation set require Adobe<sup>®</sup> Acrobat<sup>®</sup> Reader for viewing and printing. If you do not have Acrobat Reader 4.0 or if you have an earlier version of Acrobat, we recommend that you install it to ensure proper viewing and printing of the documents.

To install Acrobat Reader 4.0 on your machine:

- 1. Run the setup.exe file on CD-1 as you would for ispLEVER installation.
- 2. In the Lattice Semiconductor Setup Program window, click Install Document Viewer.
- 3. In the Acrobat Reader 4.0 Setup window, click **Next**. You can click **Cancel** to exit the setup in the Exit Setup dialog box.

- 4. In the Software License Agreement window, click Accept.
- 5. In the Choose Destination Location dialog, either accept the default folder location or use the **Browse** button to install your folder of choice.
- 6. Click Next. Acrobat Reader is installed to the location you specified.

# Updating the ispLEVER Software from the Web

The ispUPDATE feature allows you to easily set up a proxy server to query the Lattice website for new software updates, device support, and enhancement. You can download patches and update files directly to your computer's disk drive.

- **NOTE** You must have a web browser installed on your workstation to use ispUPDATE.

The ispUPDATE Window allows you to select the software version to be updated when multiple versions of the software are installed on the same computer.

To start ispUPDATE:

1. From the Lattice program menu, select ispUPDATE to open the program.

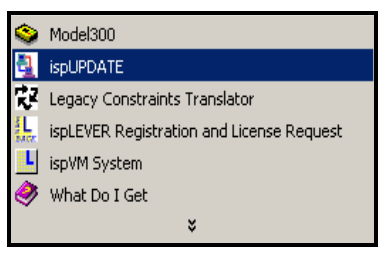

| ispUPDATE                                                                                                    | - 🗆 X |
|----------------------------------------------------------------------------------------------------|-------|
| Logic<br>Without Limits                                                                                                    |       |
| The ispUPDATE program lets you easily update your Lattice ispLEVER and ispDesignEXPERT software with the newest service patches. The ispUPDATE software: <ul> <li>Checks the Lattice software version installed on your computer</li> </ul>                                                                                                    |       |
| <ul> <li>Connects to the Lattice ispUPDATE server to see which patches<br/>are available for your installed Lattice software version</li> <li>Lets you view the documentation describing the contents for the<br/>selected patch</li> <li>Downloads the selected patch</li> <li>Installs the patch on your computer when you choose to update</li> </ul> |       |
| your Lattice software                                                                                                    |       |
| Update Download Close Help                                                                                                    | 2     |

2. In the Select Software list, select the Lattice software program that you want to update.

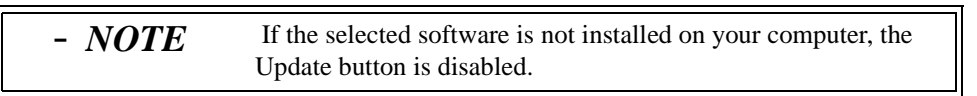

3. Click **Internet Setting** to open the Internet Connection Setting dialog. Choose one of the following options, and then click **OK**.

| Internet Connection Setting                                     | ×   |
|-----------------------------------------------------------------|-----|
| Internet Settings:                                              |     |
| Connect to the internet directly                                |     |
| Use a proxy server     Addross: Demographic opposition Part: 15 | 24  |
| Address. janyname.anytompany.com                                | .34 |
| OK Cancel H                                                     | elp |

If your organization has a firewall, your browser may need to go through a proxy server before connecting you to the Internet. The proxy server prevents outsiders from breaking into your organization's private network.

- **Connect to the Internet directly** Select this option if you do not have to go through a proxy server.
- Use a proxy server Select this option if you have to go through a proxy server. Ask your system administrator for the URL address and port assignment.

## Using the Update Feature

Use the Update feature when you want to update your currently installed Lattice software.

#### To use Update:

1. Click Update.

The ispUPDATE software automatically determines the installed version of the selected Lattice software program. If there are no service patches available for the chosen release, a message box appears saying so.

- 2. Click **OK** to close the ispUPDATE dialog box.
- 3. If a Service Patch is available for the installed version, the Select Patch Version dialog box opens.

| Select Patch Version Dialog          | × |
|--------------------------------------|---|
| rispLEVER:                           |   |
| Installed version: (c:\isptools_1.0) |   |
| 1.0.30.10                            |   |
| Available service patch at server:   |   |
| SP2002_03                            |   |
| Detail of Service Patch SP2002_03    |   |
|                                      |   |
| OK Cancel Holn                       |   |
|                                      | J |
|                                      |   |

- 4. In the dialog box, do the following:
  - Select the Installed version you want.
  - Select the service patch you want.
  - Optionally, click Details of Service Patch to open your default browser and view the description of the service patch.

- **NOTE** If no services patches are available for the selected installed version, you will not see a button under the list boxes labeled **Detail of Service Patch**.

• Click **OK** to close the dialog box.

5. The ispUPDATE message dialog appears. Click **Continue**. The ispUPDATE program begins downloading the service patch and automatically launches the installation program.

| 🛃 ispUP | DATE X                                                                                                    |
|---------|----------------------------------------------------------------------------------------------------|
| 1       | It is strongly recommended that you exit all ispLEVER<br>programs before downloading and installing this service<br>patch |
|         | Cancel                                                                                                    |

| Update Service Patch Dialog                                | × |
|------------------------------------------------------------|---|
| ispLEVER                                                   |   |
| V Getting patch info from: http://www.latticesemi.com/ispu |   |
| Downloading patch: SP2002_03                               |   |
| Launching patch install program:                           |   |
| Stop Close Help                                            |   |

## Using the Download Feature

Use the Download feature when you want to download any of the available service patches for all Lattice software releases, regardless of whether they are installed on your computer.

#### To use download:

- 1. Click **Download** to open the Download Service Patch dialog and the Select Patch Version dialog box.
- 2. In the Select Patch Version dialog box, do the following:

| Select Patch Version Dialog            | X |
|----------------------------------------|---|
| ispLEVER:                              |   |
| Installed version: ( c:\isptools_1.0 ) |   |
| 1.0.30.10                              | - |
| Available service patch at server:     | - |
| Detail of Service Patch SP2002_03      |   |
| OK Cancel Help                         |   |

- Select the software version you want.
- Select the service patch you want
- Optionally, click Details of Service Patch to open your default browser and view the description of the service patch.
- Click **OK** to open the Save Service Patch dialog box.

| 🛃 Save Servic      | e Patch As                    | ×              |
|--------------------|-------------------------------|----------------|
| Look <u>i</u> n:   | 🖿 Temp 🔽 主                    | <u> </u>       |
| 🚞 0167.tmp         |                               | <b>A</b>       |
| 🚞 1200.tmp         |                               |                |
| 🚞 1723.tmp         |                               |                |
| 💼 6219.tmp         |                               |                |
| 63CB7620           | 0B4234BF1A7E475BB8B64740E.TMP |                |
| 6720.tmp           |                               | -              |
| File <u>n</u> ame: | sp2002_03.exe                 | <u>S</u> ave   |
| Files of type:     | All Files (*.*)               | <u>C</u> ancel |

3. Navigate to a location on your computer where you want to save the file, and then click **Save**. The ispUPDATE software starts downloading the service patch.

### **Running the Patch Install Program**

After you have downloaded the service patch, you can install it to update your Lattice software.

To install the service patch:

- 1. Go to the location where you saved the service patch.
- 2. Double-click the service patch file (<file\_name>.exe) and follow the on-screen setup instructions.

Refer to the Online Help Introduction section for more information about ispUPDATE.

ispLEVER 3.1 PC Installation Notice